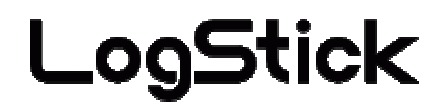

# Temperature and humidity Data-Logger

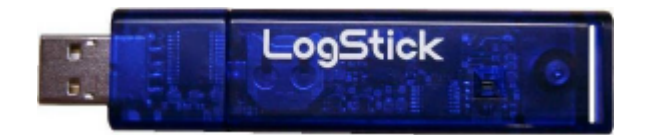

# User Manual Rev1.1 May, 2008

As for this product, building in the equipment related to the life, equipment that needs the container machine and high reliability and safety, and the container machine (medical, aerospace relation, transportation relation, and nuclear power relation, etc.) etc. are not considered. Even if the accident resulting in injury or death and the property damage occur by having used this product with these equipment and container machine, our company doesn't assume the responsibility at all.

#### Please guard. Attention on safety Please read this "Attention on safety" well and use it ahead of the use correctly. ; It divides by displaying $\Delta$ warning and $\Delta$ attention and it explains danger and the extent caused when wrong handling is done. The one with possibility of relating to important results such as deaths Warning and serious injuries when wrong handling is done Do not pull out and do not use the battery when abnormality occurs by any chance. It causes a fire and the electric shock when abnormally using it. Please pull out the battery from the main body, and request the repair at once. Smoke has risen, and it doesn't use t when it is abnormal of smelling to strangeness etc. llse It causes a fire and the electric shock when abnormally using it. It moves to the place that doesn't spread to surroundings, and please pull out the battery from the main body after confirming safety, and request the repair at once. prohibition Do not use it when damaging it. It causes a fire and the electric shock Do not resolve, and remodel it. R It causes a fire and the electric shock by the short and generation of heat. Remodelin g prohibition Do not use it outside the purpose. Do not use it in the usages other than the measurement of the temperature and humidity. Do not put the foreign body. When metals and the combustible one, etc. enter the inside, it causes a fire Prohibition and the electric shock. Do not put it on the place where child's hand reaches. Please do not set it up in the place where child's hand reaches in the measurement place etc.It swallows, and it causes the injury. Do not wet it with water. It causes a fire and the electric shock. Please note use in outdoor and near the window in rain, the snow inside, and the coast and the waterside, etc. especially. Use a specified battery. When a correct battery is not used, it causes a fire, the electric shock, and the breakdown. The one related to damage of injury or house and household goods, etc. when Attention wrong handling is done Do not put it on the following places when you set it up. ?Place where lamp soot and steam are hit directly ? Place where sunlight strikes directly ? As for the temperature and humidity outside the specification The transformation of the short, generation of heat, and the case etc. might be caused when Installation putting it on such a place, and it cause a fire, the electric shock, and the breakdown. prohibition The range that this machine can use is a temperature: -20-70 and humidity: It becomes 5-90%RH. Not putting the heavy one on main body, and up field The balance collapses, and might it fall, and it cause the injury and the breakdown. Put neither finger nor the foreign body in the connector and the space. Prohibition It causes the injury and the breakdown. Do not touch by a wet hand. It might cause the electric shock and the breakdown. Aged deterioration The battery terminal and the USB connector might become the loose connections by the vibration and the aged deterioration. Note static electricity. There is a possibility of causing destruction by static electricity. Please let the touch static electricity go in the metal etc. to prevent

|        | it               | 5           | 5           | 2                  | 5                    | , , |  |
|--------|------------------|-------------|-------------|--------------------|----------------------|-----|--|
|        | before touching  | this machin | e.          |                    |                      |     |  |
| 2      | Pull out the ba  | attery whe  | n not using | it for a long to   | erm.                 |     |  |
| 5      | It might cause t | he breakdov | wn because  | of the liquid leak | kage of the battery. |     |  |
| Fictiv |                  |             |             |                    |                      |     |  |

Ob

# Table of Contents

| 1. | Gene  | ral                        |                                                          | 4  |  |  |  |
|----|-------|----------------------------|----------------------------------------------------------|----|--|--|--|
| 2. | Confi | onfiguration of LS300-TH 4 |                                                          |    |  |  |  |
| 3. | Prepa | aration befor              | re use for LS300-TH                                      | 5  |  |  |  |
|    | 3.1.  | Change                     | the battery                                              | 5  |  |  |  |
|    |       | 3.1.1.                     | Step 1: Remove the cover (2)                             | 5  |  |  |  |
|    |       | 3.1.2.                     | Step 2: Remove the old battery                           | 5  |  |  |  |
|    |       | 3.1.3.                     | Step 3: Insert the new battery                           | 5  |  |  |  |
|    |       | 3.1.4.                     | Step 4: Please do a screw stopper                        | 5  |  |  |  |
|    | 3.2.  | Driver in                  | nstallation                                              | 6  |  |  |  |
|    | 3.3.  | Acquire                    | the COM Port Number                                      | 7  |  |  |  |
|    |       | 3.3.1.                     | Please plug into LS300-TH to PC                          | 7  |  |  |  |
|    |       | 3.3.2.                     | Remove the LS300-TH from PC once                         | 8  |  |  |  |
|    |       | 3.3.3.                     | Please plug into LS300-TH to PC again                    | 8  |  |  |  |
|    |       | 3.3.4.                     | Installation of Application Software                     | 9  |  |  |  |
| 4  | How t | o operate L                | S300-TH                                                  | 11 |  |  |  |
|    | 4.1   | Communio                   | cation                                                   | 11 |  |  |  |
|    |       | 4.1.1.                     | Port number selected by Automatic mode                   | 11 |  |  |  |
|    |       | 4.1.2.                     | Port number selected by Manual mode                      | 11 |  |  |  |
|    | 4.2.  | Clock setu                 | setup                                                    |    |  |  |  |
|    |       | 4.2.1.                     | ID setup                                                 | 12 |  |  |  |
|    | 4.3   | Log Reco                   | rding                                                    | 13 |  |  |  |
|    |       | 4.3.1.                     | Status display                                           | 13 |  |  |  |
|    |       | 4.3.2.                     | Start the recording                                      | 14 |  |  |  |
|    |       | 4.3.3.                     | Finish the recording /Cancellation of the reservation    | 15 |  |  |  |
|    |       | 4.3.4.                     | Download                                                 | 16 |  |  |  |
|    | 4.4.  | Real time                  | recording                                                | 17 |  |  |  |
|    |       | 4.4.1                      | One time measurement                                     | 17 |  |  |  |
|    |       | 4.4.2.                     | Continuous measurement                                   | 18 |  |  |  |
|    | 4.5.  | Data file s                | torage for Temperature and Humidity                      | 19 |  |  |  |
|    | 4.6.  | Read the o                 | data from temperature and humidity from stored data file | 20 |  |  |  |
|    | 4.7.  | Graph and                  | d Dump Data display                                      | 21 |  |  |  |
|    |       | 4.7.1.                     | Graph display                                            | 21 |  |  |  |
|    |       | 4.7.2.                     | Dump display                                             | 22 |  |  |  |
|    | 4.8.  | Print                      |                                                          | 23 |  |  |  |
|    |       | 4.8.1.                     | Print of Graph data                                      | 23 |  |  |  |
|    |       | 4.8.2.                     | Print for Dump data                                      | 24 |  |  |  |
| 5. | Speci | fication                   |                                                          | 25 |  |  |  |

#### 1. General

LS300-TH has built in high accuracy Temperature and Humidity sensor that can record Temperature and Humidity by arbitrarily specified sampling rate. LS300-TH is compact and long recording life time by low power consumption operation by button battery of CR1220. LS300-TH can record date/time and value of Temperature and Humidity simultaneously by clock of LS300-TH. LS300-TH has USB interface, Data transfer can be done by PC of USB interface

## 2. Configuration of LS300-TH

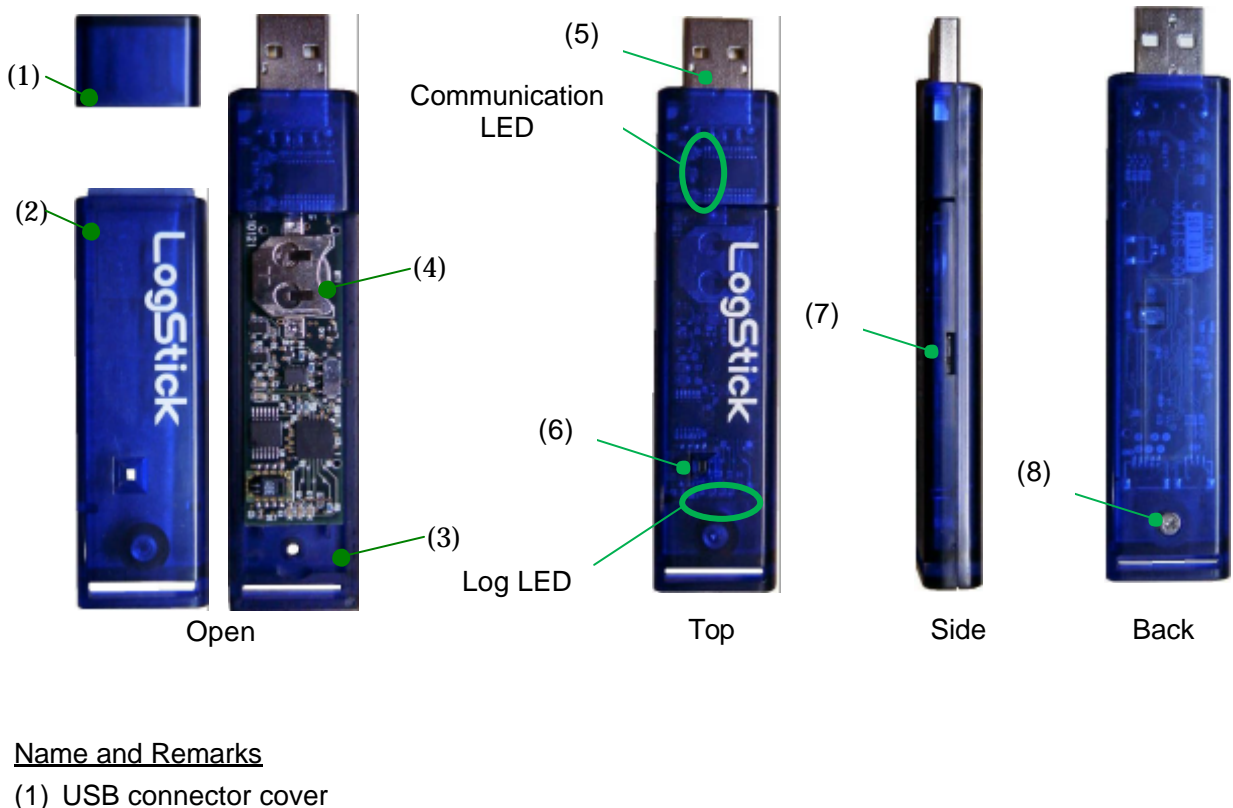

- (2) USB Cover
- (3) USB Housing
- (4) Button Batterv
- (5) USB connecter
- (6) Temperature/ Humidity Sensor (7) Suspended Switch
- (8) Screw for battery

: Suspended mode if Slide switch to USB connector side : M2 x 6 (countersunk screw)

Communication LED : It will be power on when communicate with PC

: Please do not cover at around sensor area

- : Green Log LED Recording
  - : Red Low battery alarm(Blinking 5sec interval)

#### Attention

Stop the recording when sensing a low battery. All the software configuration set will initialize when change the battery. Please Plug into LS300-TH to PC then configuration again when you will start the recording again.

: Please use CR1220

: USB interface

#### 3. Preparation before use for LS300-TH

The following preparations are necessary before use for LS300-TH

- (1) Change the battery
- (2) Driver installation
- (3) Acquire the COM Port Number
- (4) Application software installation

#### 3.1. Change the battery

#### 3.1.1. Step 1: Remove the cover (2)

Please use No.1 of plus screw driver then remove the (2) cover. Do not missing a screw

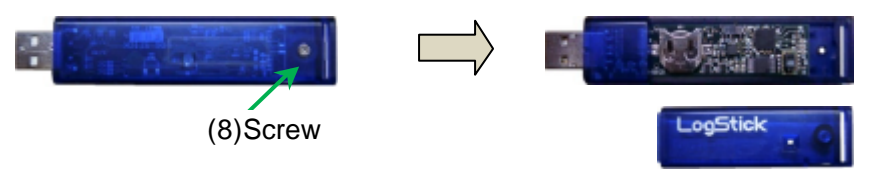

#### 3.1.2. Step 2: Remove the old battery

Please use insulated material as plastic/wooden toothpicks

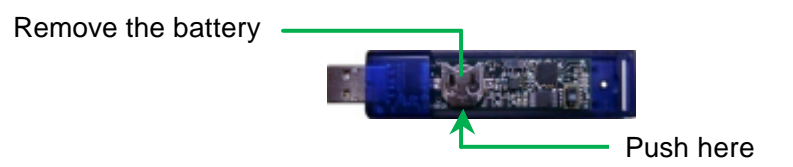

#### 3.1.3. Step 3: Insert the new battery

Please insert the new battery, Upper side (+), Bottom side (-)

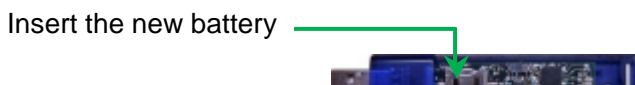

## 3.1.4. **Step4:** Please do a screw stopper

Please do not screw strongly. Cover will be damaged

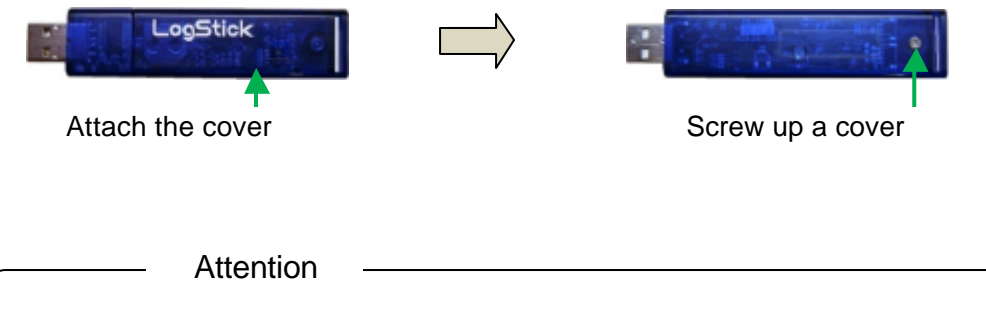

Pre-Installed battery is test purpose. Please change to new battery before starting a recording. Data is not missing by battery change. We recommended that please back up a data before change the battery.

Recommended PC specificationOS:Windows XP(more than SP2), Windows VistaCPU:More than 500Mhz (Intel Pentium/Celeron family or compatible CPU)Memory:More then 256MBHard disk drive:More 10MB spaceDisplay size:More than 1024 x 748

PC will recognize LS300-TH as COM port due to built in a convertor chip of RS232C to USB. It must be install software driver of RS232C to USB convertor chip before connection between LS300-TH and PC

Please execute a software driver install program

Execute diver software of "CDM 2.02.04.exe". Please press the "Enter key" when you can see display of "FTDI CDM Driver Installation process completed"

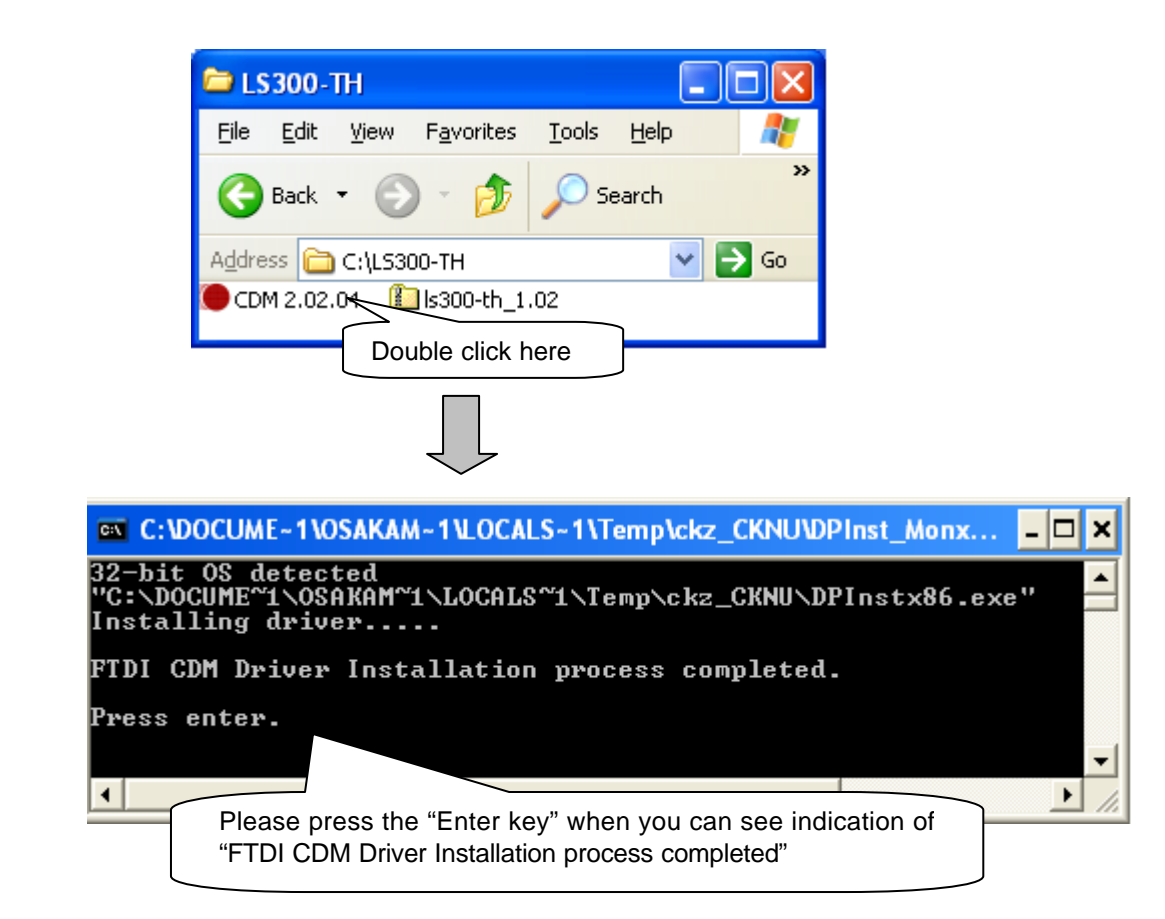

#### 3.3. Acquire the COM Port Number

#### 3.3.1. Please plug into LS300-TH to PC

After plug into PC, please check to "Device Manager" – "USB (Universal Serial Bus) controller" Then, open a property of USB serial convertor. Please check a check box of "Load VCP" on tab of "Advanced"

Please see flowing instruction how to indicate a Device manager

<For Windows XP> Start button – Control Panel – System – Hardware – Device Manager

<For Windows Vista> Start button – Control Panel – Device Manager

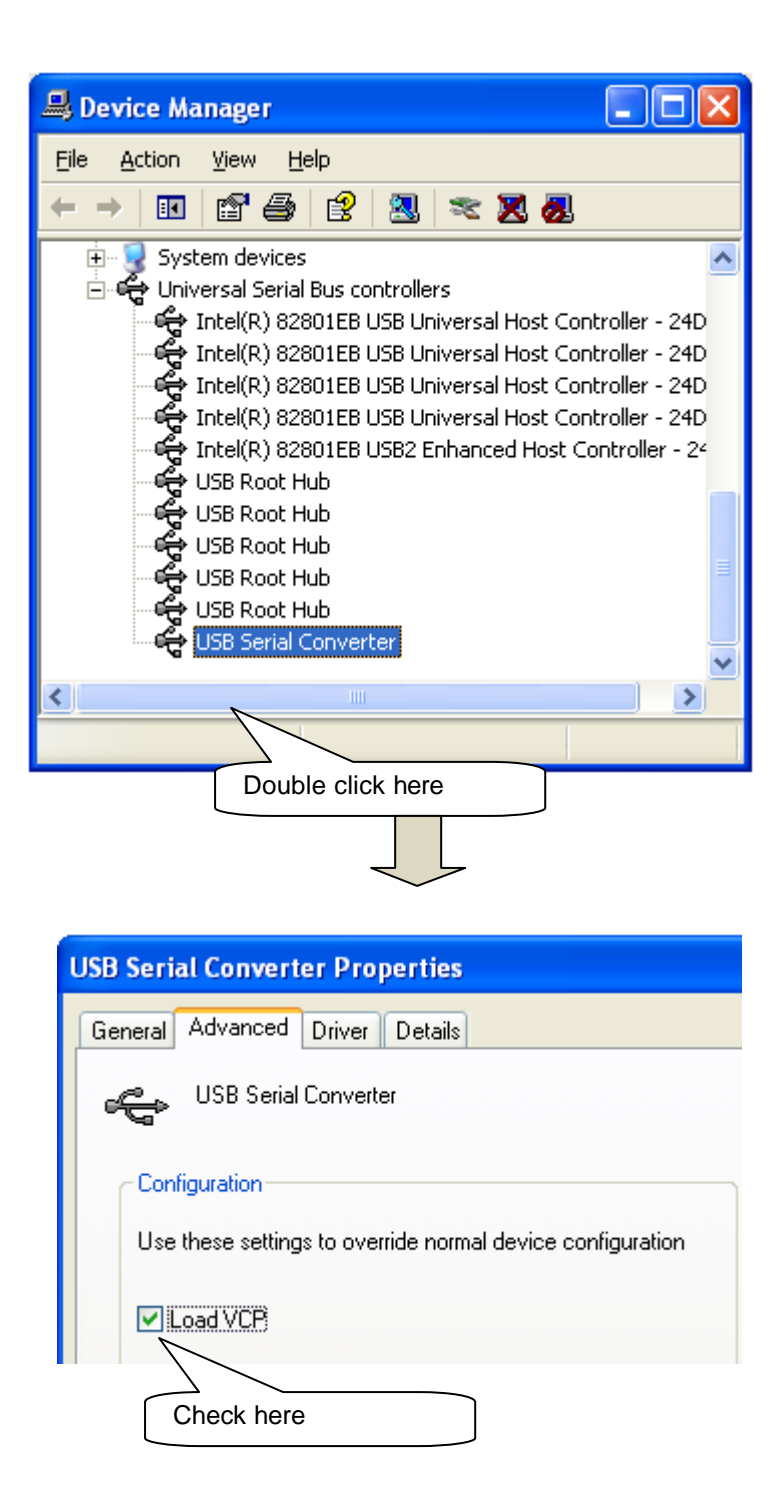

#### 3.3.2. Remove the LS300-TH from PC once

#### 3.3.3. Please plug into LS300-TH to PC again

Please confirm indication of USB serial port (COMxx) in Device Manager of Port(COM and LPT) Please note Port Number for just in case.

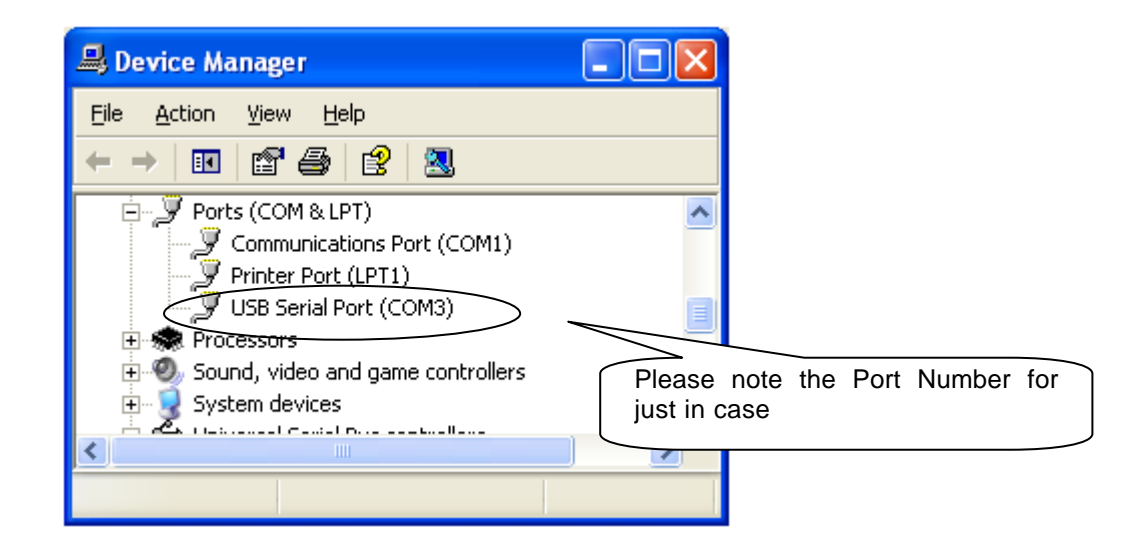

3.3.4. Installation of Application Software Operation of LS300-TH is controlled by application software. Please follow instruction how to setup for installation of application software.

Please execute "setup exe" as shown below,

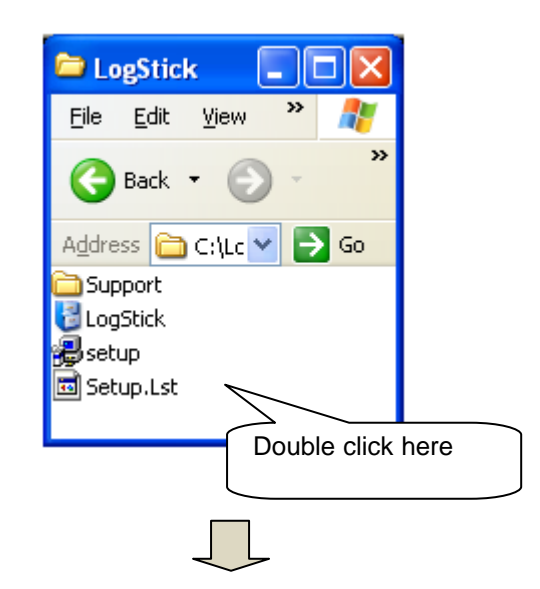

| 🔀 LogStick Setup                                                                                                    | × |  |  |  |  |
|----------------------------------------------------------------------------------------------------|---|--|--|--|--|
| Welcome to the LogStick installation program.<br>Setup cannot install system files or update shared files if they are in use.<br>Before proceeding, we recommend that you close any applications you may<br>be running. |   |  |  |  |  |
| OK E <u>x</u> it Setup                                                                                                    |   |  |  |  |  |
| Click here                                                                                                    |   |  |  |  |  |
|                                                                                                    |   |  |  |  |  |

| 🛃 LogStick Setup 🛛 🔀                                                                                                    |      |  |  |  |  |
|----------------------------------------------------------------------------------------------------|------|--|--|--|--|
| Begin the installation by clicking the Start the installation<br>Click this button to install LogStick software to the specified destination<br>directory. |      |  |  |  |  |
| Directory:<br>C:\Program Files\LogStick\ Change Directory                                                                                                  |      |  |  |  |  |
|                                                                                                    |      |  |  |  |  |
| Please click here If you want change the directly (fold                                                                                                    | ler) |  |  |  |  |

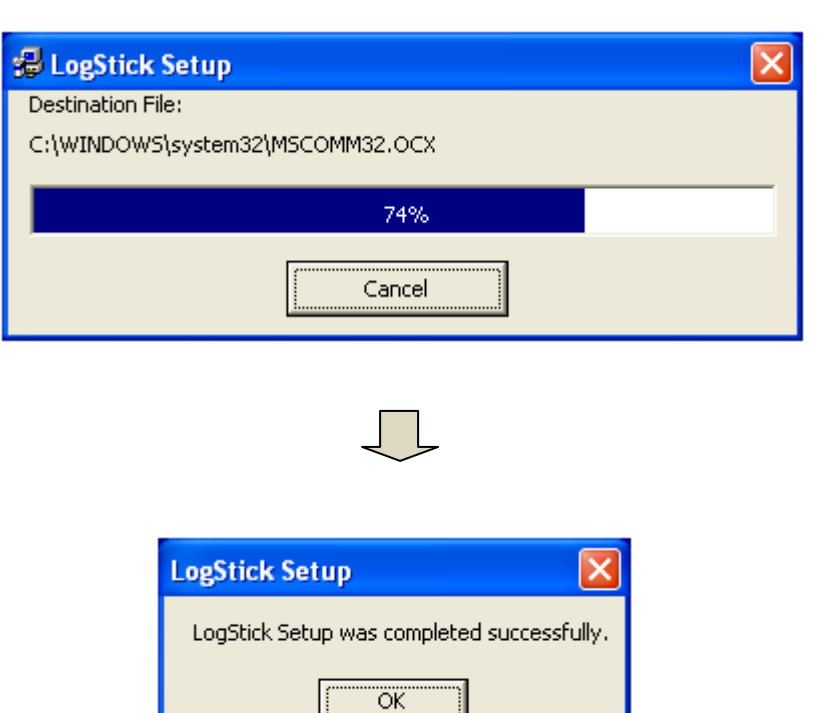

 $\int$ 

Please click "OK" when installation completed

#### 4. How to operate LS300-TH

| Please follow instruction as | 1 <sup>st</sup> : Start Button | 2 <sup>nd</sup> : All program | 3 <sup>d</sup> : Chose a LogStick |
|------------------------------|--------------------------------|-------------------------------|-----------------------------------|
|------------------------------|--------------------------------|-------------------------------|-----------------------------------|

#### 4.1. Communication

There are two (2) modes as manual and auto communication mode between port number

Attention

Please use manual selection mode if it can not use Automatic mode.

#### 4.1.1. Port number selected by Automatic mode

LS300-TH will select a Port number automatically then start the communication.

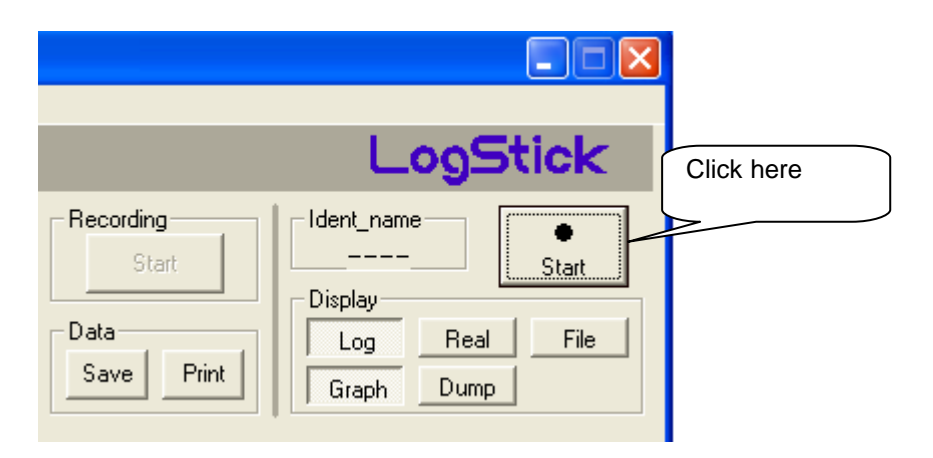

- 4.1.2. .Port number selected by Manual mode
- 1<sup>st</sup> : Go to Menu Tool "Communication "
- 2<sup>nd</sup>: Click "Communication"
- 3<sup>rd</sup>: Diplay communication Dialogue,
- 4<sup>th</sup>: Select Com port number that you have noted.
- 5<sup>th:</sup> Click " Start the Communication"

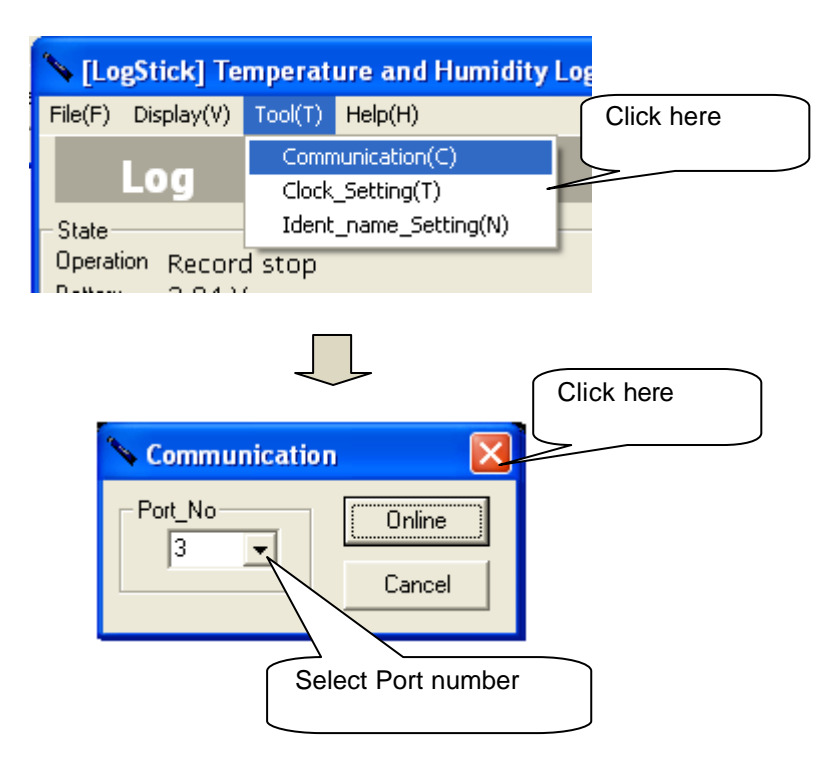

#### 4.2. Clock setup

Attention

No need to clock setup usually, Pre-set the date and time already.

Please go to "Menu bar" - "Tool " - "Clock setting"

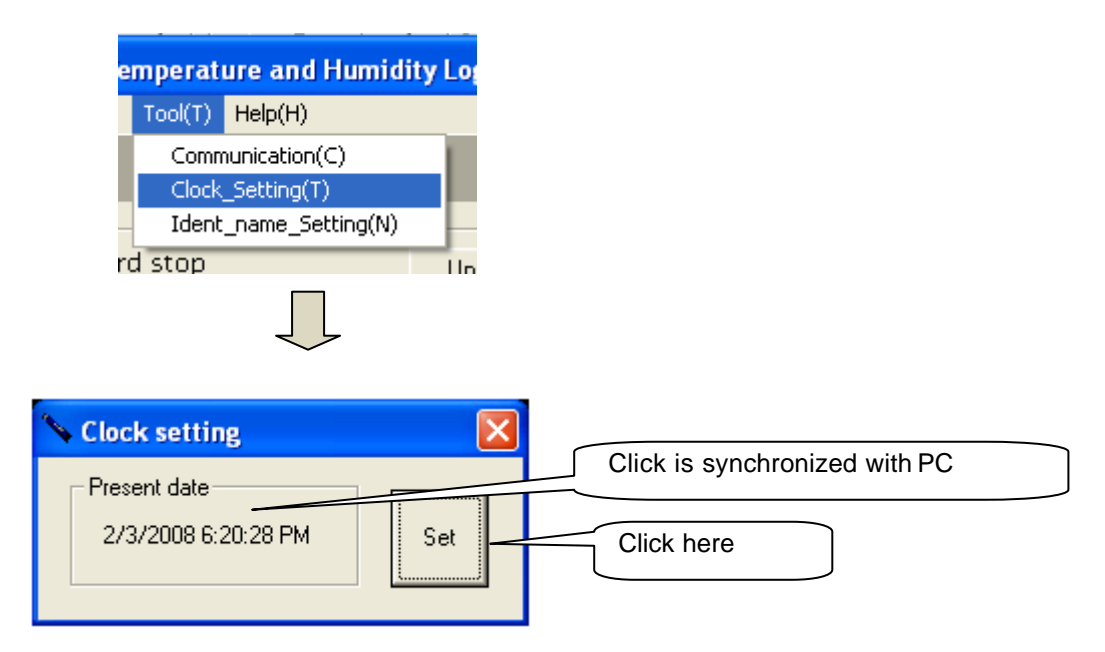

#### 4.2.1. ID setup

Possible to assign unique ID on each measurement that is easy to manage the data if it is done by multi equipments. Unique ID = 1-4 letters

Please go to "Menu bar" - "Tool " - "Ident\_name\_setting"

| e | mperat                 | ure and Hu                                    | midity L |
|---|------------------------|-----------------------------------------------|----------|
| ) | Tool(T)                | Help(H)                                       |          |
| r | Comn<br>Clock<br>Ident | nunication(C)<br>_Setting(T)<br>_name_Setting | g(N)     |
|   | a stop                 |                                               |          |
|   |                        |                                               |          |
|   | 📏 Re                   | cognition n                                   | 🗙        |
|   |                        | ecognition r                                  | Set      |
|   |                        |                                               |          |
|   | In                     | put ID =1-4                                   | letters  |

#### 4.3. Log Recording

The feature of Log Recording is as follows.

Temperature and Humidity data will record to internal memory of LS300-TH according to programmed sampling rate.

- Setup sampling rate as 2 -59 second, 1- 240 minutes (Pre-set 60 minutes)
- Reserve a data recording date and time in 1 month advance
- Select the recording style as "one time mode" or "loop mode"
- One time mode: Recording will stop when Data will reach to 15,000 points
- Loop mode: Data will excessive the 15,000points , LS300-TH will start over write the data from oldest data, It is possible to recording maximum 60,000 points
- · Suspended mode: Slide switch to USB connector side

Attention

The measurement resolution decreases 2 seconds sampling rate.

"Log" will start when click it.

|            | Log⊆                | itick      |
|------------|---------------------|------------|
| Click here | Ident_name<br>omc   | ●<br>Start |
|            | Display<br>Log Beal | Eile       |
|            | Graph Dump          |            |

#### 4.3.1. Status display

Present status displays when click to following "Up-Date"

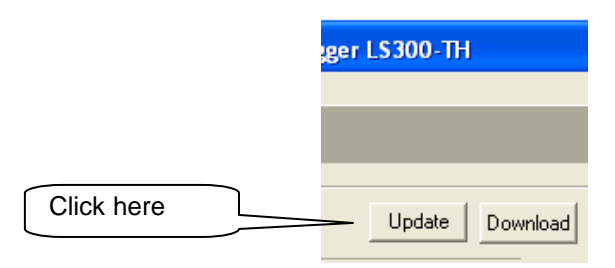

| Operation:      | Present status (Suspend mode, Stop, Recording, Reserved) |
|-----------------|----------------------------------------------------------|
| Battery:        | Present voltage                                          |
| Start date:     | Start date and time                                      |
| Date points:    | Recorded sampling numbers and data                       |
| Sampling rate:  | Present sampling rate                                    |
| Recording mode: | Recording mode (One time or Loop)                        |

Attention

Indicated battery voltage is rough guide, Please change the battery before start the long time recording. Logging will stop when voltage of battery will less than 2.5 volts

#### 4.3.2. Start the recording

1<sup>st</sup>: Press the start button then dialogue menu will display 2<sup>nd</sup>: Enter ID, Setup Record mode, Setup Sampling rate

<For reservation>

 $1^{st}$ : Check to check box for the Reservation mode recording  $2^{nd}$ : Enter the date and time

| <for real="" record="" start="" time=""><br/>Press the Recording start</for>                                                                                                    | Recording Setting                                                                                                    |  |  |  |  |  |
|----------------------------------------------------------------------------------------------------|----------------------------------------------------------------------------------------------------|--|--|--|--|--|
| Click here for<br>Reservation<br>mode                                                                                                    | Recognition r Record mode<br>One Time Loop Sampling<br>Record interval<br>Min Sec 20 Min<br>Reservation<br>The record beginning date is reserved. |  |  |  |  |  |
|                                                                                                    | Record Start Cancel                                                                                                    |  |  |  |  |  |
|                                                                                                    |                                                                                                    |  |  |  |  |  |
| Click here                                                                                                    | Recording<br>Start<br>Display                                                                                                    |  |  |  |  |  |
| Attention —                                                                                                    |                                                                                                    |  |  |  |  |  |
| <ul> <li>All old record will delete when you will press the Recording start (or Registration)</li> <li>Please change the battery before starting long time recording</li> <li>Recording is starting from click data and time.</li> <li>Reservation record is starting from registered data and time</li> </ul> |                                                                                                    |  |  |  |  |  |

Explanation of each column

<Recording mode>

One time: Recording will stop when Data will reach to 15,000 points

Loop mode: Data will reach to15,000 points, LS300-TH will start over write the data from oldest data, Record interval: Setup a sampling rate

Reservation: Setup a Start Date and Start Time

4.3.3. Finish the recording /Cancellation of the reservation Please click Finish or Cancellation

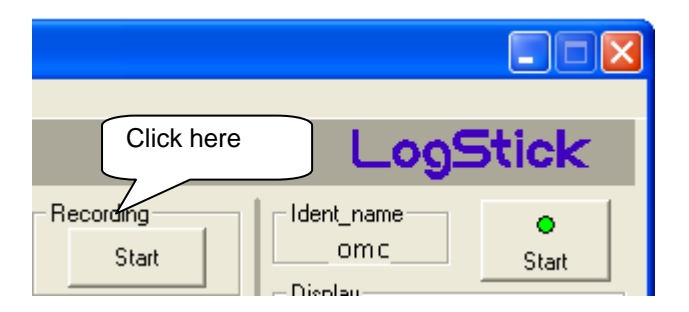

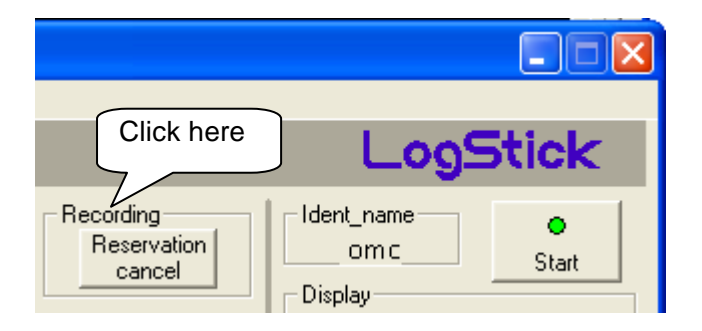

#### 4.3.4. Download

Please click the download button, Recorded data of Temperature and Humidity will transfer to PC. Graph or Dump data is displayed

Attention

Please do not operate other operations while data transfer.

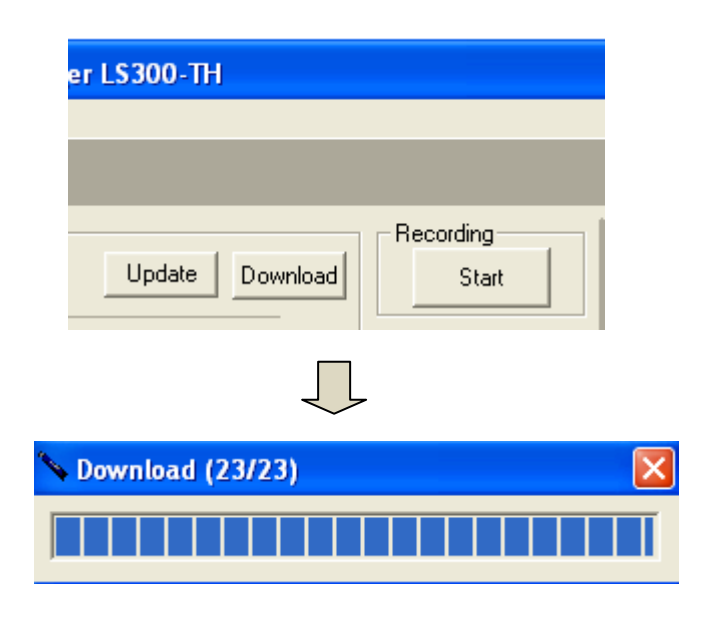

| (E) Display(V)                                  | Tool(II) He                    | sip(H)      |           |               |                    |                       |                   |
|-------------------------------------------------|--------------------------------|-------------|-----------|---------------|--------------------|-----------------------|-------------------|
| Log                                             |                                |             |           |               |                    | 2وهــا                | 5tick             |
| eration Reco<br>Illery 2.84                     | rd stop<br>V                   |             | Up:       | lete Download | Recording<br>Start | Ident_name<br>am c    | e<br>Start        |
| ginning date<br>cording points<br>cord interval | 2008/01/<br>23 point<br>20 Min | 90 08:57:00 | Record mo | de OneTime    | Data<br>Save Pir   | t Graph Dump          | File              |
|                                                 |                                |             |           |               |                    |                       |                   |
|                                                 |                                |             |           |               | $\langle -$        | $\sim$                | 300               |
|                                                 |                                |             |           |               | $\sim$             |                       | 250               |
| JB + 10                                         |                                | 11-00-00    | 12:00:00  | 1300.00       | 14-00-00           | 15:00.00 1 /50/2008 4 | 1700 PM           |
| emperatur                                       |                                | 11.00.00    | 12.00.00  | TO COLLEGE    | 14.00.00           |                       | 65%               |
|                                                 |                                |             |           |               |                    |                       | 60%<br>55%        |
|                                                 |                                |             |           |               |                    |                       |                   |
|                                                 |                                |             | <u> </u>  |               |                    |                       | 403<br>35%<br>30% |
|                                                 | 00.00                          | 11:00:00    | 12:00:00  | 13:00:00      | 14:00:00           | 15:00:00 1/30/2008 4: | 17:00Ри           |

#### 4.4. Real time recording

Please plug in LS300-TH to USB port of PC for real time measurement It is possible to setup sampling rate as 2-59 second, 1-240 minutes for continuous measurement

Attention

The measurement resolution decreases 2 seconds sampling rate.

Please display real time when you will start the real time measurement

|            | 2وم_                          | 5tick      |
|------------|-------------------------------|------------|
| Click here | Ident_name<br>om c<br>Display | ●<br>Start |
|            | Log Beal<br>Graph Dump        | File       |

#### 4.4.1. One time measurement

Present temperature and humidity are measurement while connected with PC Please click one time, Display will indicate present temperature and humidity

|            | ≫ [LogStick] Temperature and Hu                                                                    | midity Logger LS300-TH                                                               |
|------------|----------------------------------------------------------------------------------------------------|--------------------------------------------------------------------------------------|
|            | File(E) Display(⊻) Tool( <u>T</u> ) Help( <u>H</u> )                                               |                                                                                      |
|            | RealTime                                                                                           | Present Temperature and Humidity                                                     |
| Click here | Measurement     Setting at intervals       One time     Min       Sec     5       Continuous     5 | Measurements<br>Date 2008/02/03 21:41:0<br>Temperature 24.19 C<br>Humidity 47.80 %RH |

4.4.2. Continuous measurement

Please plug in LS300-TH to USB port of PC for continuous measurement by programmed sampling rate. 1<sup>st</sup>: Setup a sampling rate

 $2^{nd}$ : Press a continuous button for start the measurement

Measurement data is displayed by graph or dump data.

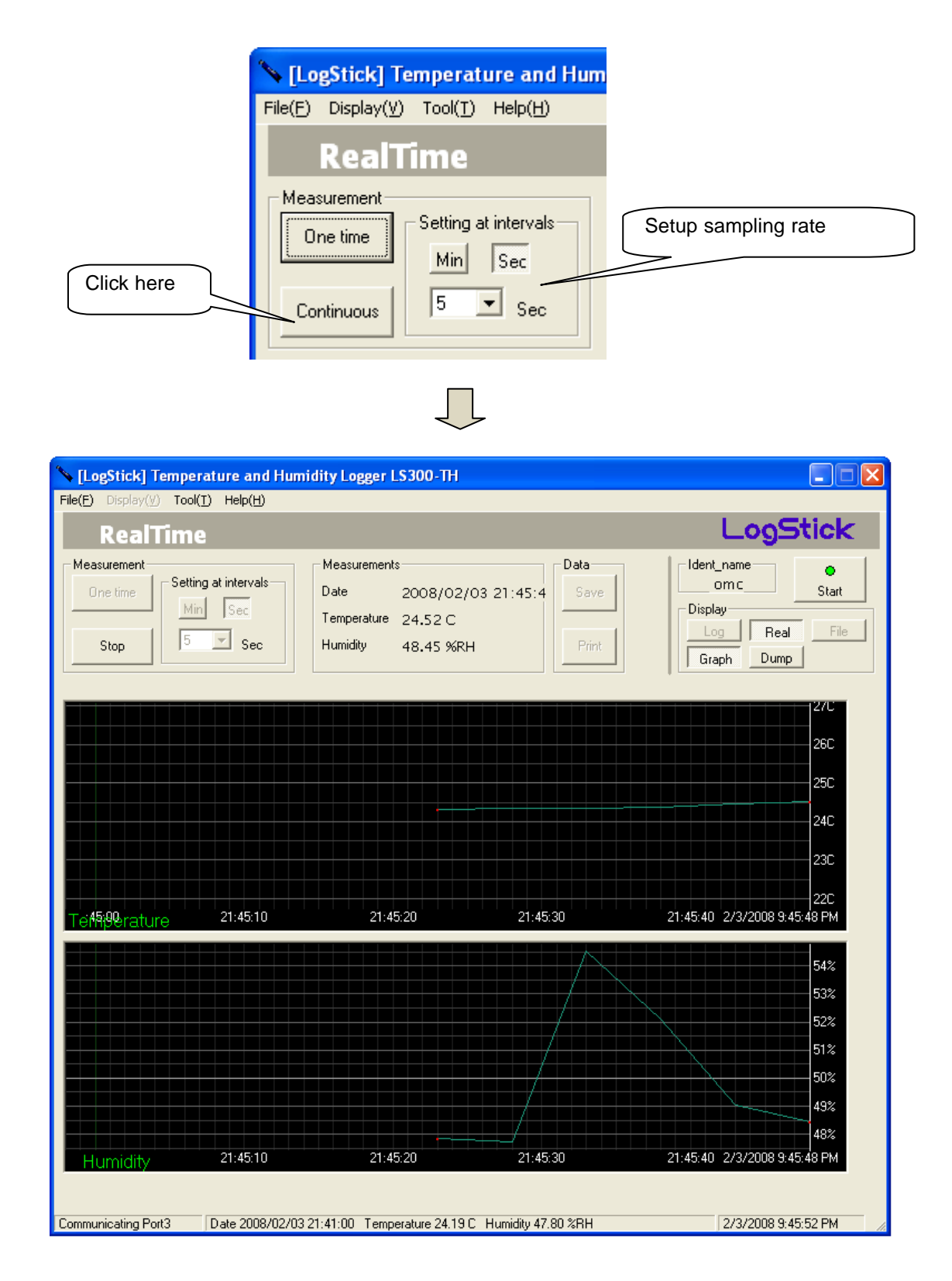

#### 4.5. Data file storage for Temperature and Humidity

Recorded data can storage the file format as CSV format. Please click "Save". Then, storage dialogue is displayed.

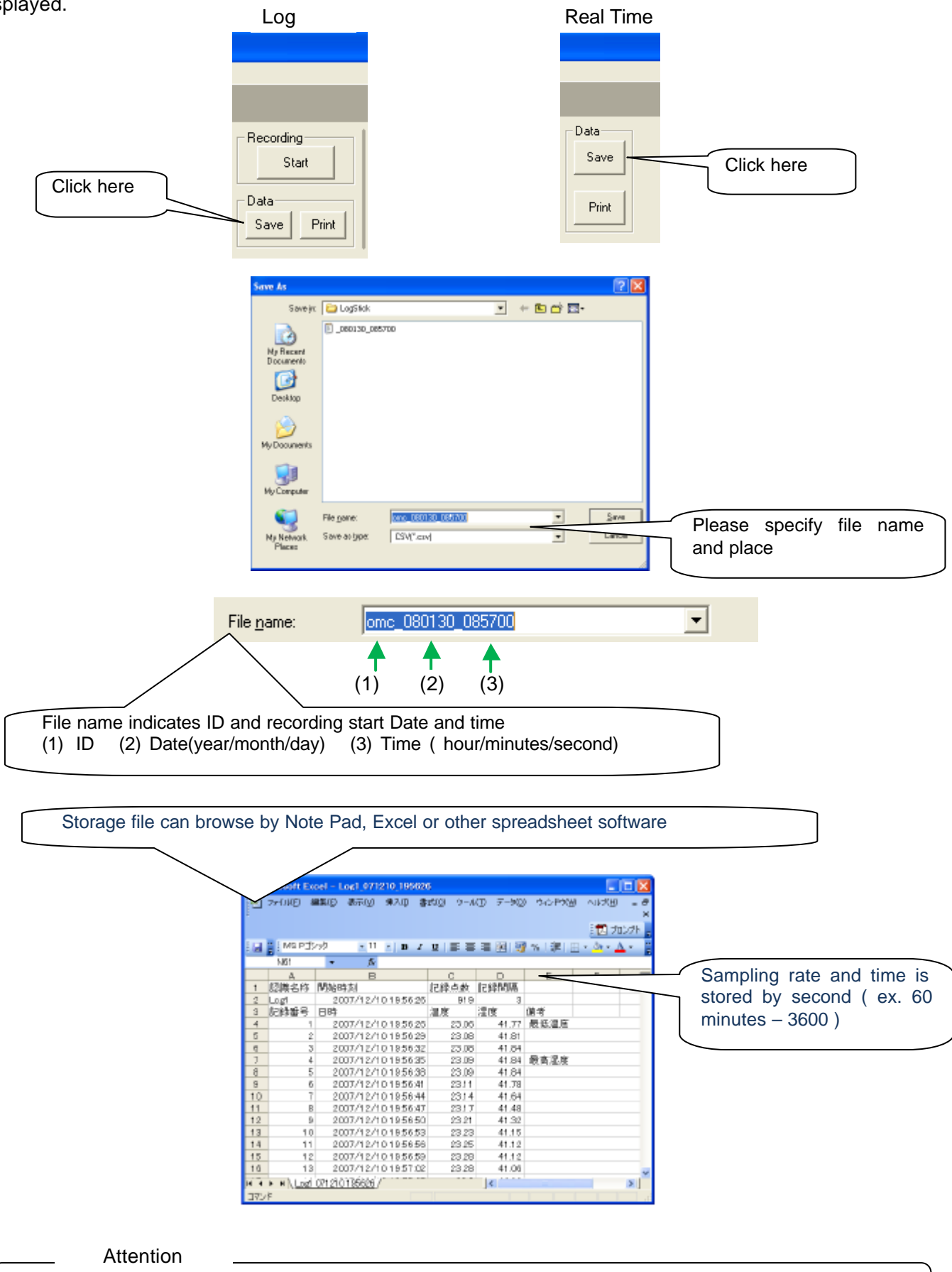

Notice that Date or Time might be neglected according to type of spreadsheet software, Please change the setting of spreadsheet software. Ex. For excel2003 Format-Cell- Display- time

4.6. Read the data from temperature and humidity from stored data file Read the Temperature and Humidity data from the data file,

| 1 <sup>st</sup> : Display "File " menu<br>2 <sup>nd</sup> : Click "File" |                                                                                                    |
|--------------------------------------------------------------------------|----------------------------------------------------------------------------------------------------|
| 3 <sup>rd</sup> : Click "Open"                                           |                                                                                                    |
|                                                                          | LooStick                                                                                                    |
|                                                                          | Ident_name                                                                                                    |
|                                                                          | Display Click bere                                                                                                    |
|                                                                          | Graph Dump                                                                                                    |
|                                                                          |                                                                                                    |
|                                                                          | Please click "Open" and select the File read                                                                                                    |
|                                                                          |                                                                                                    |
|                                                                          | Click here LooStick                                                                                                    |
|                                                                          | Data                                                                                                    |
|                                                                          | Open Omc Start                                                                                                    |
|                                                                          | Print Log Real File                                                                                                    |
|                                                                          |                                                                                                    |
|                                                                          | Open ?X                                                                                                    |
|                                                                          | Look ja 📄 Logikok: 💌 🛏 🖆 🔟-                                                                                                    |
|                                                                          | My Treaset<br>Documents                                                                                                    |
|                                                                          |                                                                                                    |
|                                                                          | My Decument                                                                                                    |
|                                                                          | My Computer                                                                                                    |
|                                                                          | My Relevade: Files of gype: □ == 277777777 (                                                                                                    |
|                                                                          |                                                                                                    |
|                                                                          | N Beglick Tweenham and Handling Legger 1996-197                                                                                                    |
|                                                                          | Feliada     Deginiepdala 1/30/2008-8.57.000er/Kallariani omit     Data     Orizo     Deginiepdala 1/30/2008-8.57.000er/Kallariani omit     Deginiepdala     Pro     Deginiepdala     Te     Deginiepdala     Te |
|                                                                          | Reconditioned 20 Upy                                                                                                    |
|                                                                          |                                                                                                    |
|                                                                          | и<br>Т. Ла расси Дарон 1500 и 1200 и 1200 и 1300 1400 1400 1400 1400 и 1400 1400 и 1400 1400                                                                                                    |
|                                                                          |                                                                                                    |
|                                                                          |                                                                                                    |
|                                                                          |                                                                                                    |
|                                                                          | Chemistrating Part 13 an 2008/11/28 09:51:00 Temperature 21:56 E 4 andly 52:38 3944 (2002) 19:85:40 PM                                                                                                    |

#### 4.7. Graph and Dump Data display

#### 4.7.1. Graph display

Click "Graph " for the Graph display

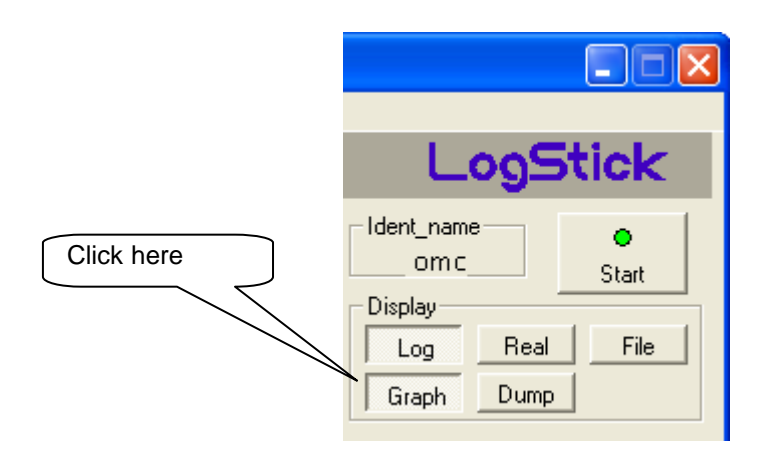

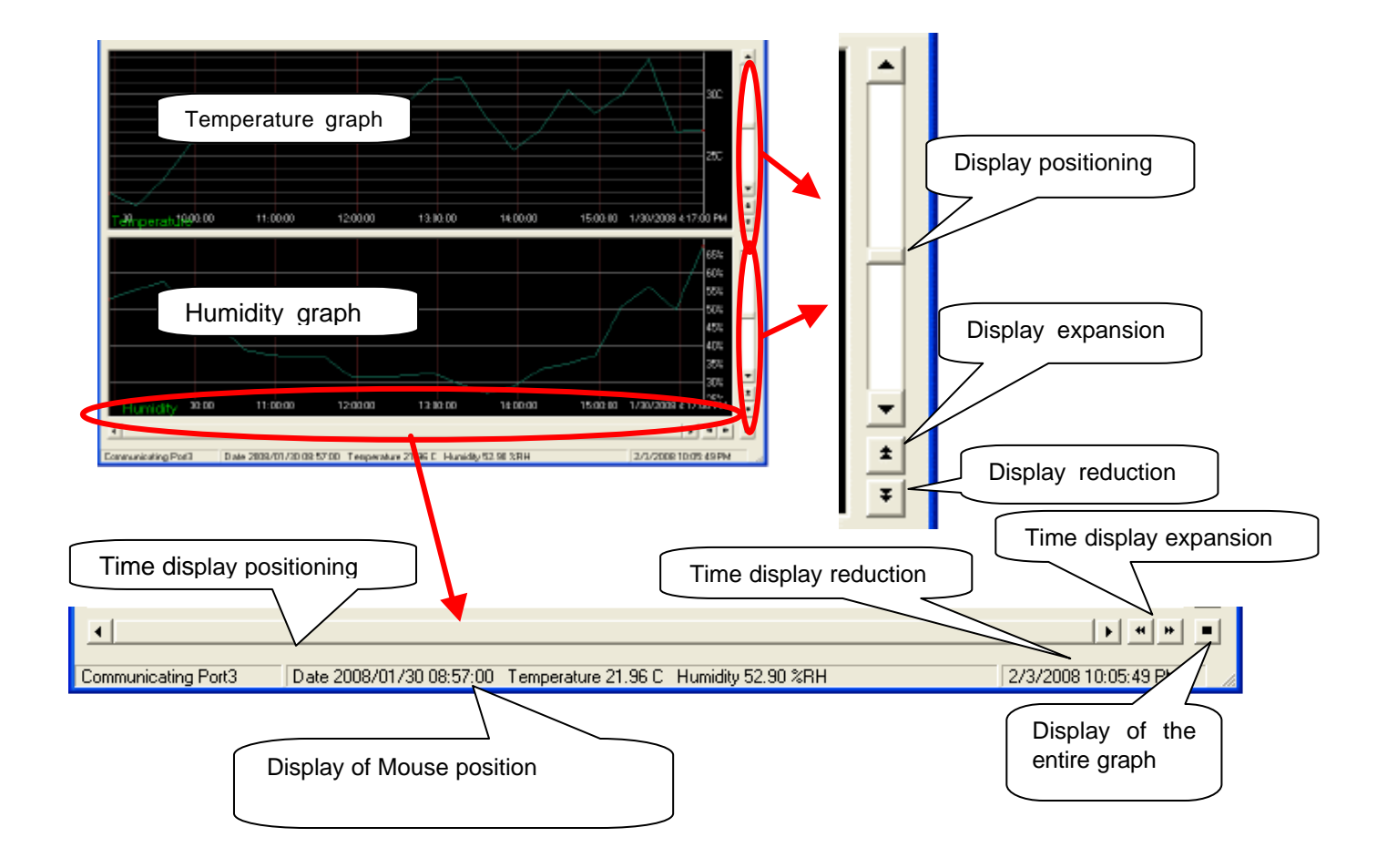

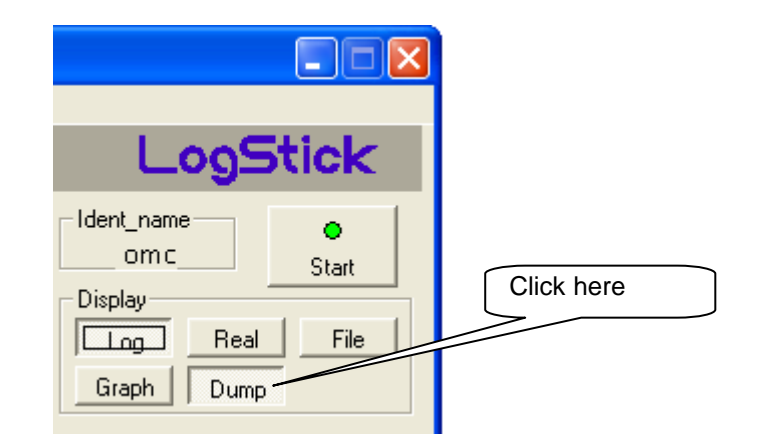

Click on item that is possible to do ascending order and descending order

| A Record No. | Date                | Temp (C) | Humi (%RH) | Remarks             |
|--------------|---------------------|----------|------------|---------------------|
| )0001        | 2008/01/30 08:57:00 | 21.96    | 52.90      |                     |
| 00002        | 2008/01/30 09:17:00 | 20.92    | 55.46      | Minimum temperature |
| 00003        | 2008/01/30 09:37:00 | 23.10    | 57.68      |                     |
| 00004        | 2008/01/30 09:57:00 | 25.93    | 49.34      |                     |
| 00005        | 2008/01/30 10:17:00 | 27.54    | 46.27      |                     |
| 00006        | 2008/01/30 10:37:00 | 26.93    | 38.86      |                     |
| 00007        | 2008/01/30 10:57:00 | 26.16    | 37.34      |                     |
| 00008        | 2008/01/30 11:17:00 | 27.34    | 37.01      |                     |
| )0009        | 2008/01/30 11:37:00 | 29.24    | 36.60      |                     |
| 00010        | 2008/01/30 11:57:00 | 29.25    | 31.32      |                     |
| 00011        | 2008/01/30 12:17:00 | 29.14    | 31.24      |                     |
| )0012        | 2008/01/30 12:37:00 | 29.33    | 31.75      |                     |
| 00013        | 2008/01/30 12:57:00 | 31.25    | 32.31      |                     |
| 00014        | 2008/01/30 13:17:00 | 31.41    | 29.19      |                     |
| )0015        | 2008/01/30 13:37:00 | 28.03    | 26.90      | Minimum humidity    |
| )0016        | 2008/01/30 13:57:00 | 25.51    | 28.91      |                     |
| )0017        | 2008/01/30 14:17:00 | 27.19    | 33.62      |                     |
| 00018        | 2008/01/30 14:37:00 | 30.40    | 35.03      |                     |
| 00019        | 2008/01/30 14:57:00 | 28.50    | 37.23      |                     |
| )0020        | 2008/01/30 15:17:00 | 30.06    | 50.98      |                     |
| )0021        | 2008/01/30 15:37:00 | 32.93    | 56.33      | Maximum temperature |
| 00022        | 2008/01/30 15:57:00 | 26.98    | 49.93      |                     |
| 0023         | 2008/01/30 16:17:00 | 27.12    | 67.57      | Maximum humidity    |
|              |                     |          |            |                     |
|              |                     |          |            |                     |
|              |                     |          |            |                     |
|              |                     |          |            |                     |
|              |                     |          |            |                     |

#### 4.8. Print

4.8.1. Print of Graph data

Please specify area of print and click "Print "

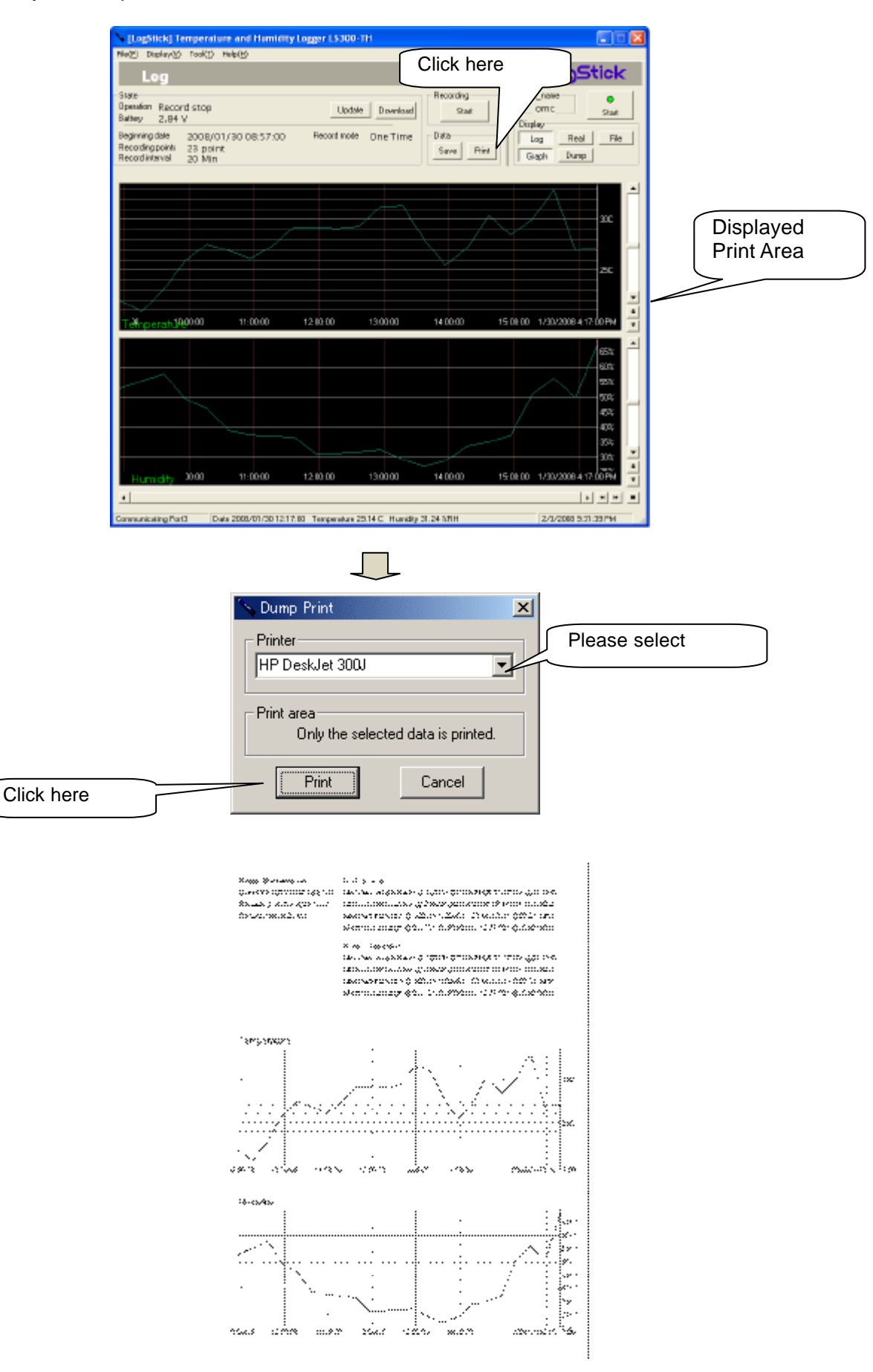

#### 4.8.2. Print for Dump data Please specify area of print and click "Print "

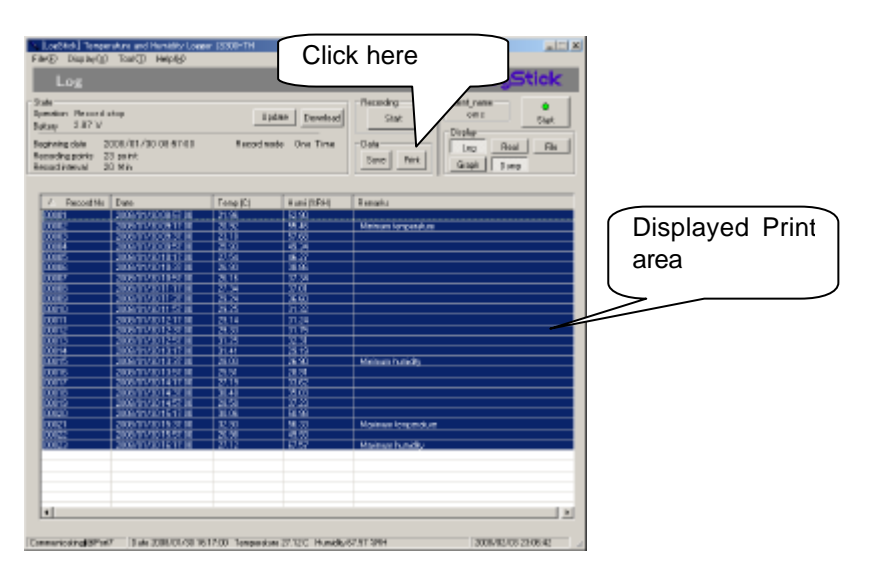

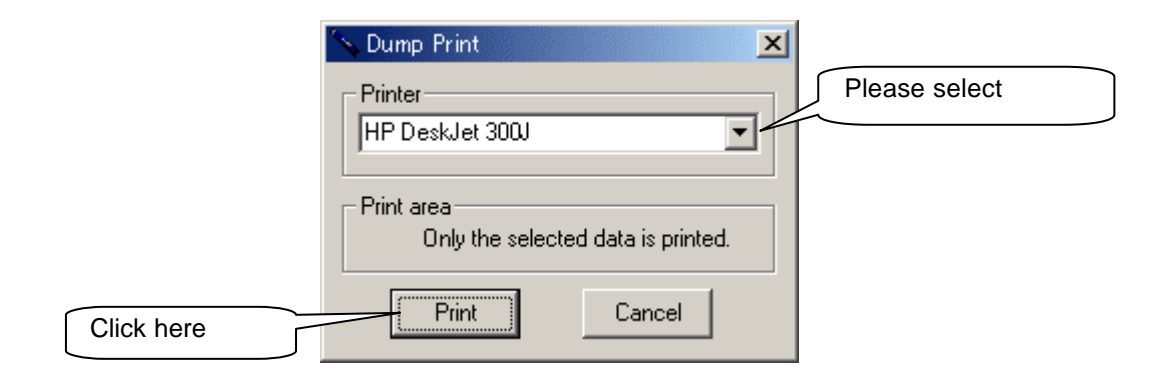

Reception water and Recording pointy (200) Form Recard interval 25 Min

#### to at recercity

. Using the comparation of the CCCCC  $(g_{1}^{*})^{1/2}$  and the  $(g_{2}^{*})^{1/2}$  and  $(g_{2}^{*})^{1/2}$ Maximum humility: § (0000- § 00000160-16, 200- 696737-688H 

#### Range of solacion

Moning in the period of the second state of the second state  $\xi$  of the the second second state state  $\xi$  of the second second Winnum temperatures (20000) (220%) (235 EB (7.55) (220.55 C iden norm hamid  $\mu_{\rm e} \gg 000224$  /  $3202062 1022 16.1 7000 <math display="inline">\pm 0.0237$  / SPH Where have based by \$2000 134 \$20000 525 12:07 07 (\$22.50 \$87.5)

| estroid (                                                                                                    | 18-11-5                                                                                                    | Fillends (s/s - s | PANK ASK 7          | er e konsen Ma                          |
|----------------------------------------------------------------------------------------------------|----------------------------------------------------------------------------------------------------|-------------------|---------------------|-----------------------------------------|
| 2.021                                                                                                    | 20080830075180                                                                                                    | 21.35             | S236 - 1            |                                         |
| 32032                                                                                                    | 2008/03/30/08 37:20                                                                                                    | 20.32 *           | 56.46° - 1          | \$8 smanterpervise                      |
| <u>kittin</u>                                                                                                   | Zandi Sandi Sandi Sandi Sandi Sandi Sandi Sandi Sandi Sandi Sandi Sandi Sandi Sandi Sandi Sandi Sandi Sandi Sa                                                                                                    | &:                | X.×Z                |                                         |
| X 0 25                                                                                                    | EDANE CONTROL                                                                                                    | 27.54             | 30.27               |                                         |
|                                                                                                    |                                                                                                    | R. K.             | 5.22                |                                         |
| <u></u>                                                                                                    | restriktion.                                                                                                    | <u> </u>          | Ö.                  | •••••                                   |
| SURE -                                                                                                    | 20044                                                                                                    | 8-74<br>8-74      | 36.90               |                                         |
| a de la come de la come de la come de la come de la come de la come de la come de la come de la come de la come |                                                                                                    | šá á j            | ÷                   |                                         |
| COB-5                                                                                                    | 22246 012 005720                                                                                                    | 3-00              | 35.76               |                                         |
|                                                                                                    | 200 - 201 - 201 - 201 - 201 - 201 - 201 - 201 - 201 - 201 - 201 - 201 - 201 - 201 - 201 - 201 - 201 - 201 - 201<br>- 201 - 201 - 201 - 201 - 201 - 201 - 201 - 201 - 201 - 201 - 201 - 201 - 201 - 201 - 201 - 201 - 201 - 201 - 201 | \$125<br>\$125    | <u> </u>            |                                         |
| 27358                                                                                                    | 22246 012 012720                                                                                                    | 2.20              | 76.20 * 5           | Merando Mary                            |
| ~k}~~~                                                                                                    |                                                                                                    | \$\$.<br>}        |                     |                                         |
| S.1.3                                                                                                    | 2754 (H.S. H.S. 1997)                                                                                                    | \$2-0             | <u>,</u>            |                                         |
| C023                                                                                                    | <u>R 6.85076, 14 5760</u><br>27506 075 07 07 0700                                                                                                    | $\frac{890}{56}$  | <u>0.3</u><br>30 20 |                                         |
| XiKL                                                                                                    |                                                                                                    | 1222 · · ·        | W.N                 | Mangerynder o                           |
| 2.022                                                                                                    |                                                                                                    | 88                | 8038                | Matter production                       |
| A133                                                                                                    | 8777 Y Y Y Y Y Y Y Y                                                                                                    | 6 6               | 10 Jan 1            | 000000000000000000000000000000000000000 |

## 5. Specification

| Product Specification   |                                                   |                                            |             |  |  |  |
|-------------------------|---------------------------------------------------|--------------------------------------------|-------------|--|--|--|
| Temperature Measurement | Number of Channels                                | 1ch                                        |             |  |  |  |
|                         | Range                                             | -20 deg C - +70 deg C                      |             |  |  |  |
|                         | Resolution                                        | 0.01 deg C(14 bit) more than 3seconds sar  | npling rate |  |  |  |
|                         |                                                   | 0.04 deg C(12 bit) 2 seconds sampling rate |             |  |  |  |
|                         | Accuracy                                          | ±0.8 deg C(at 25decC) Fig                  | 1           |  |  |  |
| Humidity Measurement    | Number of Channels                                | 1ch                                        |             |  |  |  |
|                         | Range                                             | 5-90%RH                                    |             |  |  |  |
|                         | Resolution                                        | 0.03%RH(12bit) more than 3seconds interv   | 'al         |  |  |  |
|                         |                                                   | 0.5%RH (8bit) 2 seconds interval           |             |  |  |  |
|                         | Accuracy                                          | ±4% RH (at 20-80%RH) Fig2                  | 2           |  |  |  |
| Sampling                | 15,000 samples                                    | -                                          |             |  |  |  |
| Sampling rate           | 2 second -59 second (by 1 second )                |                                            |             |  |  |  |
|                         | 1minutes - 240 minutes                            | s (by 1 minutes )                          |             |  |  |  |
| Interface               | USB                                               |                                            |             |  |  |  |
| Clock                   | Includes                                          |                                            |             |  |  |  |
| Battery                 | CR-1220(Built-in) Replaceable                     |                                            |             |  |  |  |
| Battery Life            | 1 year( 60 minutes sampling rate)                 |                                            |             |  |  |  |
| Dimension               | 100mm(W) x 10mm(H) x21mm(D)                       |                                            |             |  |  |  |
| Weight                  | 20 grams(w/o battery)                             |                                            |             |  |  |  |
| Application Software    | Web Download(Free)                                |                                            |             |  |  |  |
| Applicable OS           | Windows XP(more than SP2), Windows Vista          |                                            |             |  |  |  |
| Accessories             | Accessories Built in Battery is test purpose only |                                            |             |  |  |  |
|                         | Bag for storage                                   |                                            |             |  |  |  |
|                         | Warranty card                                     |                                            |             |  |  |  |

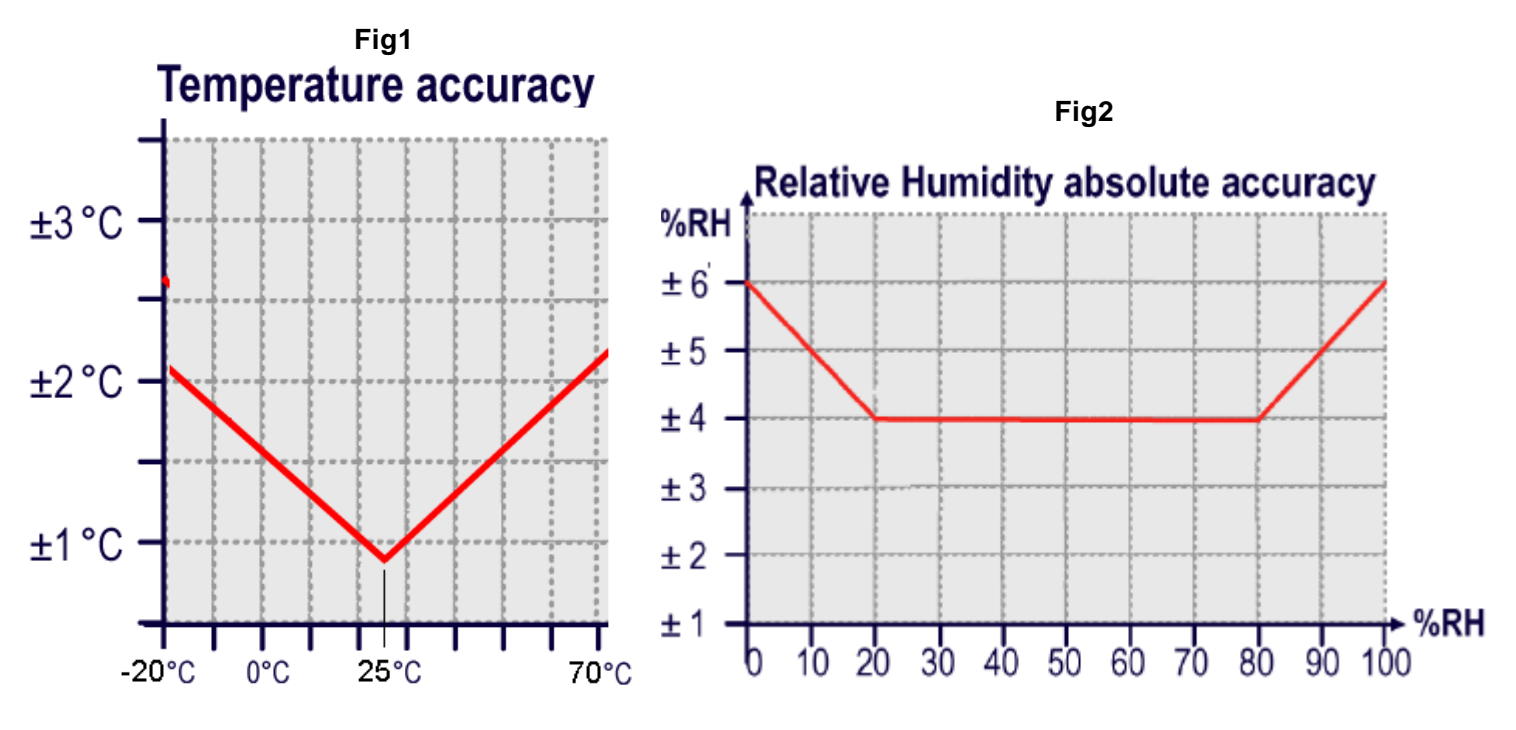

<Contact>

#### OSAKA MICRO COMPUTER, INC

- : 3-11-7, Isonokamicho, Kishiwada, Osaka 596-0077, Japan
- : sales@omc-ltd.co.jp
- : www.omc-ltd.co.jp